# UTS Convocation Management User Manual

https://convocation.uts.edu.my

#### Login

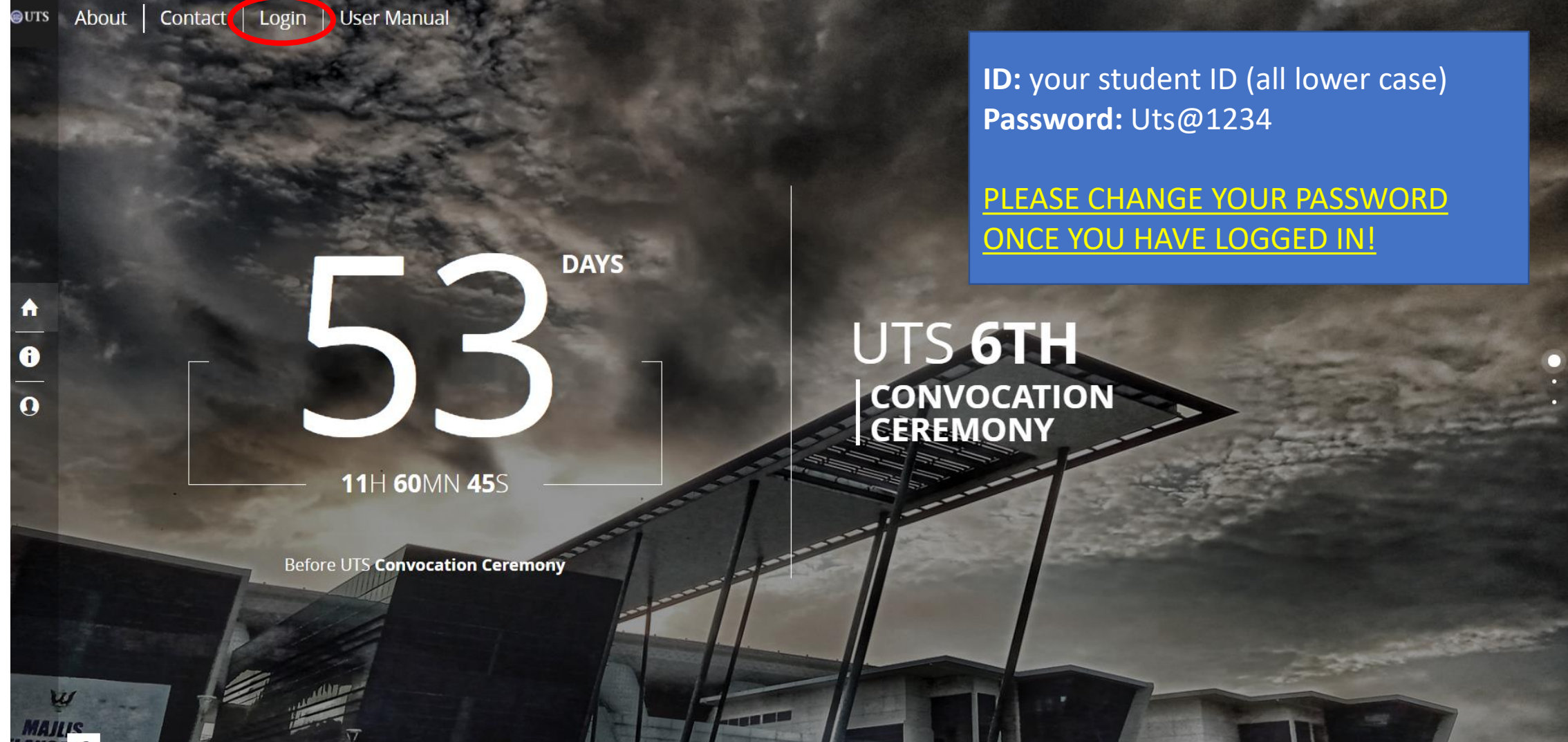

### **Convocation Dashboard**

← → C 🔒 https://convo-ucts.azurewebsites.net/Dashboard

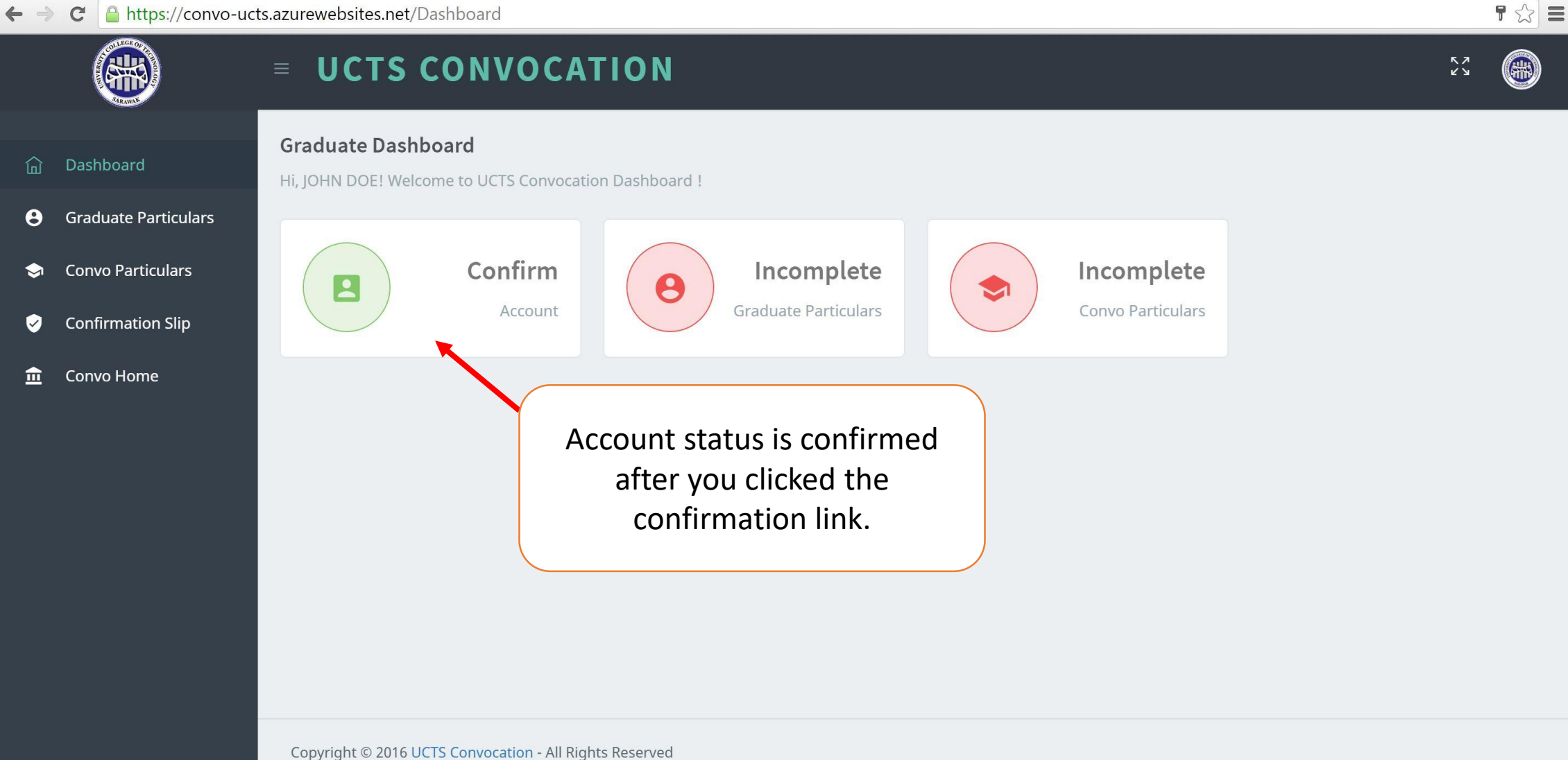

## Graduate Particulars

← → C 🔒 https://convo-ucts.azurewebsites.net/Dashboard/GraduateParticulars

| ~ ~      |                                                                                                    |                                                              |                                |  |
|----------|----------------------------------------------------------------------------------------------------|--------------------------------------------------------------|--------------------------------|--|
|          |                                                                                                    | <b>UCTS CONVOCATION</b>                                      | 23                             |  |
| ம்<br>8  | Dashboard<br>Graduate Particulars                                                                                       | <b>Graduate Particulars</b> Dashboard / Graduate Particulars | Validate your personal details |  |
| Ş        | Convo Particulars                                                                                                    | PERSONAL DETAILS                                             |                                |  |
| <b>v</b> | Confirmation Slip                                                                                                    | Full Name (As Per IC)                                        | IC                             |  |
| 血        | Convo Home                                                                                                    | JOHN DOE                                                     | 950101135888                   |  |
|          |                                                                                                    | Student ID                                                   | School                         |  |
|          |                                                                                                    | BCS14888888                                                  | School of Computing            |  |
|          |                                                                                                    | Programme                                                    |                                |  |
|          |                                                                                                    | Bachelor of Computer Science                                 |                                |  |
|          |                                                                                                    |                                                              |                                |  |
|          | Please contact us at <b>084-367334</b> or email us at <b>convo@ucts.edu.my</b> if your personal details is not correct. |                                                              |                                |  |
|          |                                                                                                    |                                                              |                                |  |
|          |                                                                                                    |                                                              |                                |  |

CURRENT CONTACT

## **Graduate Particulars**

| ← →                                                                                                    | C https://convo-uc                                                                        | cts.az | urewebsites.net/Dashboard/GraduateParticul            | lars     |                                                                                            |          | 23 |
|----------------------------------------------------------------------------------------------------|-------------------------------------------------------------------------------------------|--------|-------------------------------------------------------|----------|--------------------------------------------------------------------------------------------|----------|----|
|                                                                                                    |                                                                                           | =      | UCTS CONVOCATIO                                       | <b>N</b> |                                                                                            | кл<br>2У |    |
| <ul><li>☐</li><li><b>●</b></li><li><b>●</b></li></ul> | Dashboard<br>Graduate Particulars<br>Convo Particulars<br>Confirmation Slip<br>Convo Home |        | CURRENT CONTACT Mailing Address * Handphone Number *  |          |                                                                                            |          | 4  |
|                                                                                                    |                                                                                           |        | Email<br>alrockan@gmail.com<br>* Compulsory<br>Cancel | Save     | Fill in your latest mailing<br>address and handphone<br>number and click "Save"<br>button. |          |    |

## Graduate Particulars Completion

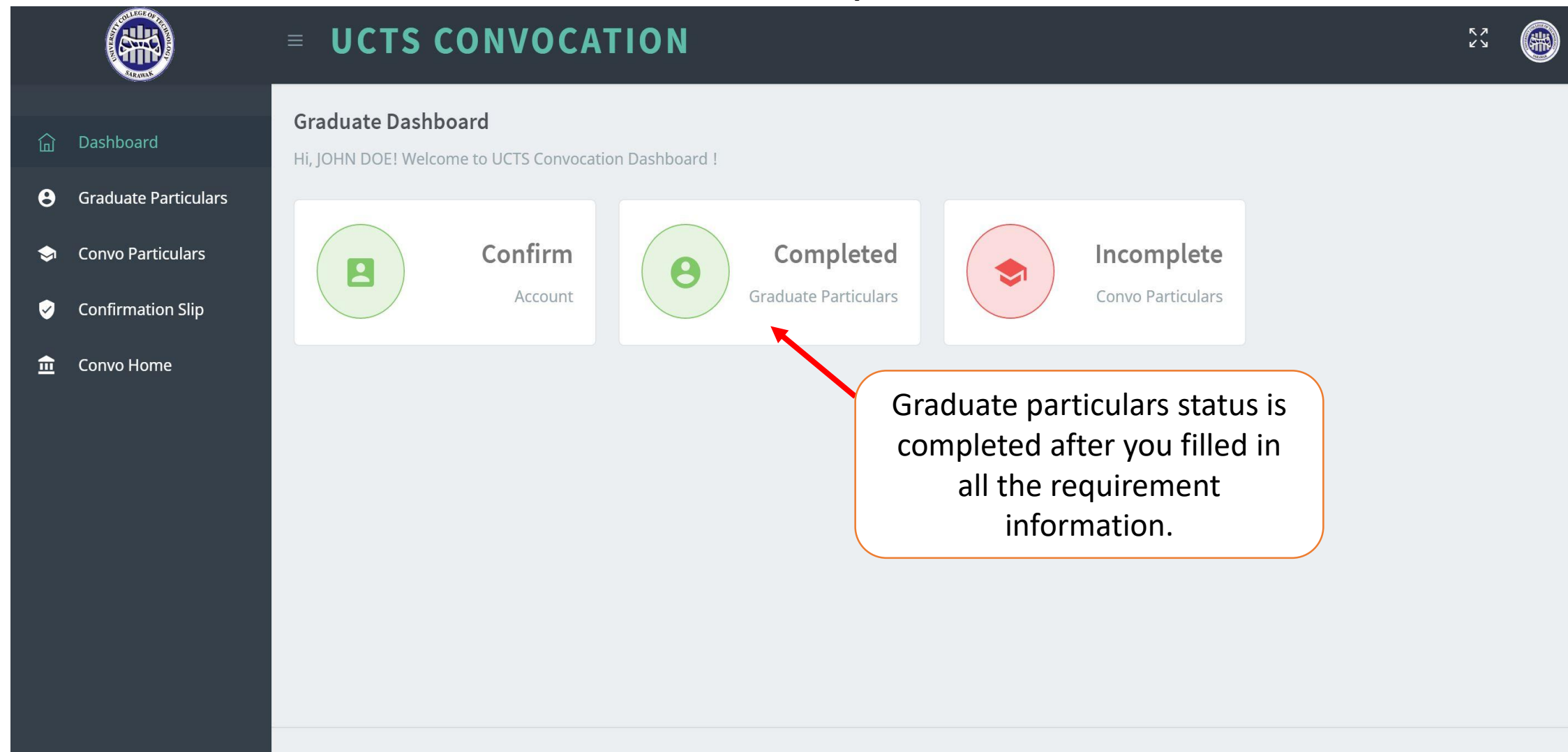

Copyright © 2016 UCTS Convocation - All Rights Reserved

#### **Convo Particulars**

| < | - → C 🔒 I                                                                                             | https://convo-u                                       | ucts.azurewebsites.net/Dashboard/ConvoParticulars                                                                                                    |                                   |                                                           | 23 | Ξ |
|---|----------------------------------------------------------------------------------------------------|-------------------------------------------------------|----------------------------------------------------------------------------------------------------|-----------------------------------|-----------------------------------------------------------|----|---|
|   |                                                                                                    |                                                       | <b>UCTS CONVOCATION</b>                                                                                                    |                                   | גא<br>צ'ש                                                 |    |   |
| < | <ul> <li>☐ Dashboa</li> <li>Graduate</li> <li>Convo Pa</li> <li>Confirma</li> <li>Convo Ho</li> </ul> | rd<br>Particulars<br>Inticulars<br>Ition Slip<br>Iome | Upload Graduate Photo ×<br>SELECT PHOTO<br>• Only Passport photo (of graduating student) and<br>NOT the childhood photo<br>• Formal attire (strictly NO tight and sleeveless attire)<br>• Format of photo should be of JPG/JPEG type<br>• Photo size not more than 100 kb<br>• Photo dimension should be 400 X 400 pixels<br>• Make sure the uploaded photo is CLEAR | <section-header></section-header> | Click "Upload Photo" button<br>and follow the guidelines. |    |   |
|   |                                                                                                    |                                                       |                                                                                                    | 🗠 Upload Photo                    |                                                           |    |   |

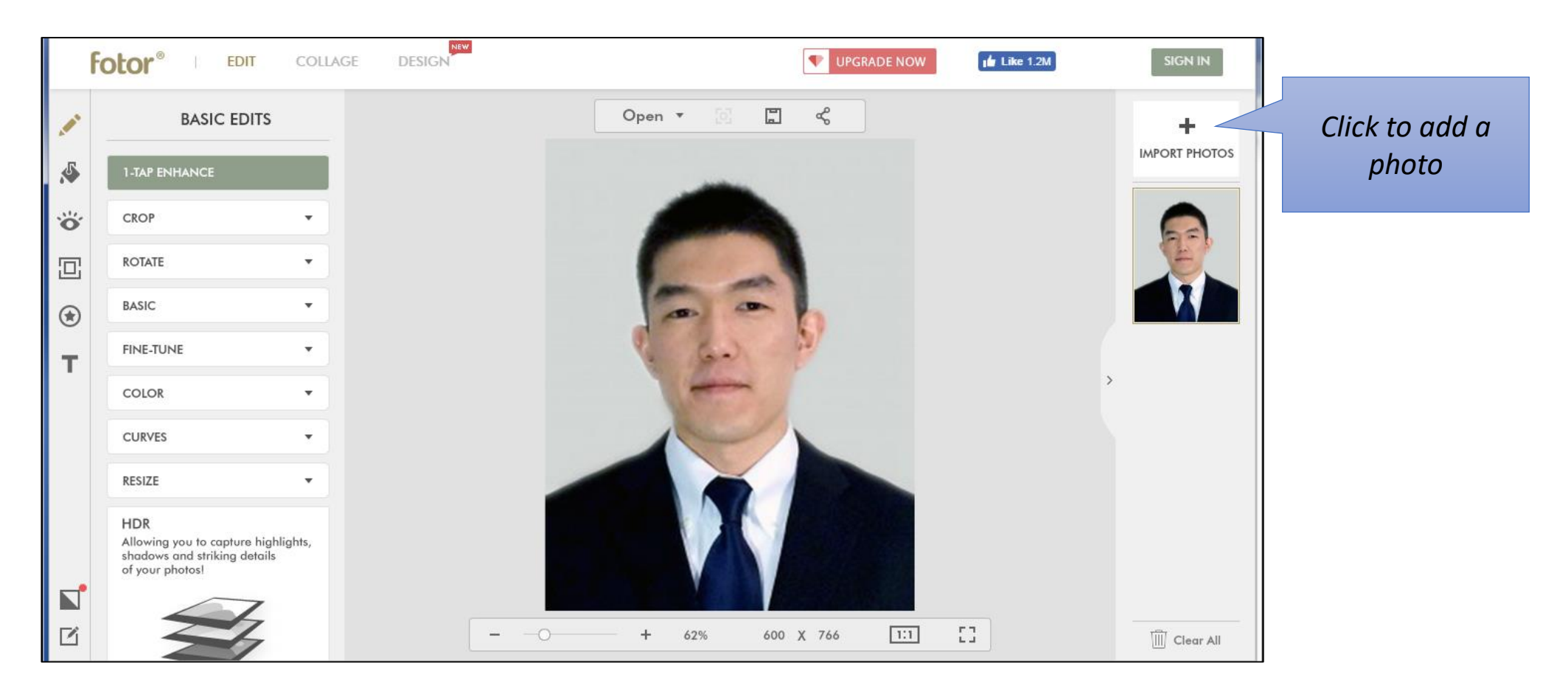

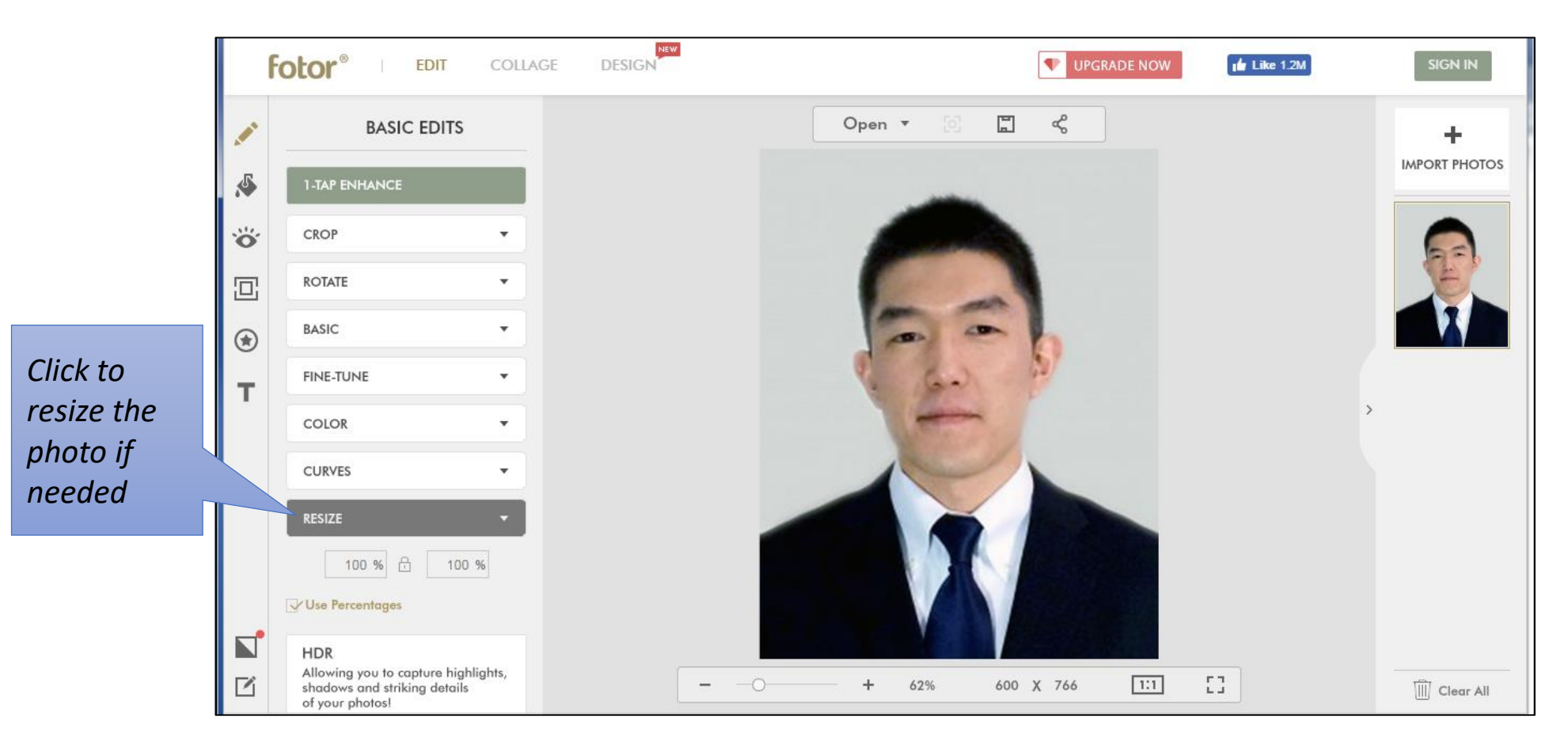

![](_page_9_Figure_2.jpeg)

![](_page_10_Picture_2.jpeg)

![](_page_11_Picture_2.jpeg)

## Convo Particulars

← → C 🔒 https://convo-ucts.azurewebsites.net/Dashboard/ConvoParticulars

| ~ ~ |                      |                                                                                                    |                | 25      |
|-----|----------------------|----------------------------------------------------------------------------------------------------|----------------|---------|
|     |                      | = UCTS CONVOCATION                                                                                                   | 5 7<br>2 9     |         |
| ඛ   | Dashboard            | GRATITUDE MESSAGE (WILL DISPLAYED ON THE SCREEN WHILE YOU ARE ON THE STAGE TO RECEIVE YOUR SCROLL)                   |                |         |
| θ   | Graduate Particulars | Year of Convocation                                                                                                  |                |         |
| \$  | Convo Particulars    | 2016                                                                                                    |                |         |
| ø   | Confirmation Slip    | Example: Mum and Dad                                                                                                 |                |         |
| Ē   | Convo Home           |                                                                                                    | 20/20 Characto | ers     |
|     |                      | Message *                                                                                                    |                |         |
|     |                      | Example: Thank you for your support and caring. You are the best parents in the world! Fill in your [To] and [Messag | e]             | <br>ers |
|     |                      | * Compulsory and click "Save" button.                                                                                |                |         |
|     |                      | Cancel Save                                                                                                    |                |         |
|     |                      |                                                                                                    |                |         |

\_\_\_\_

### **Convo Particulars Completion**

![](_page_13_Figure_1.jpeg)

## Confirmation Slip

| CONTRACTOR OF THE STREET                                                             | <b>UCTS CONVOCATION</b>                                                                                                    | 23                                                                      |
|--------------------------------------------------------------------------------------|----------------------------------------------------------------------------------------------------|-------------------------------------------------------------------------|
| <b> </b>                                                                             | Confirmation Slip Dashboard / Confirmation Slip                                                                                                    |                                                                         |
| Graduate Particulars                                                                 | Save as PDF                                                                                                    |                                                                         |
| <ul> <li>Convo Particulars</li> <li>Confirmation Slip</li> <li>Convo Home</li> </ul> | University College of Technology Sarawak<br>UCTS 1st CONVOCATION CEREMONY 2016                                                                                                    |                                                                         |
|                                                                                      | GRADUATE NAME :       JOHN DOE         STUDENT ID :       BCS14888888         SCHOOL :       School of Computing         PROGRAMME :       Bachelor of Computer Scient         GRADUATE PARTICULAR STATUS :       COMPLETED         GRADUATE PARTICULAR STATUS :       COMPLETED         CONVO PARTICULAR STATUS :       COMPLETED         GOMPLETED       Slip and present it day of convoc | h of the<br>MPLETED"<br>as PDF"<br>onfirmation<br>during the<br>cation. |